## Registrazione evento FORMAZIONE A DISTANZA (versione 2.0 e 3.0)

### Creazione nuovo evento

Per registrare un nuovo evento di formazione il Provider dal menu posto a sinistra dello schermo può accedere alla sezione Eventi.

×

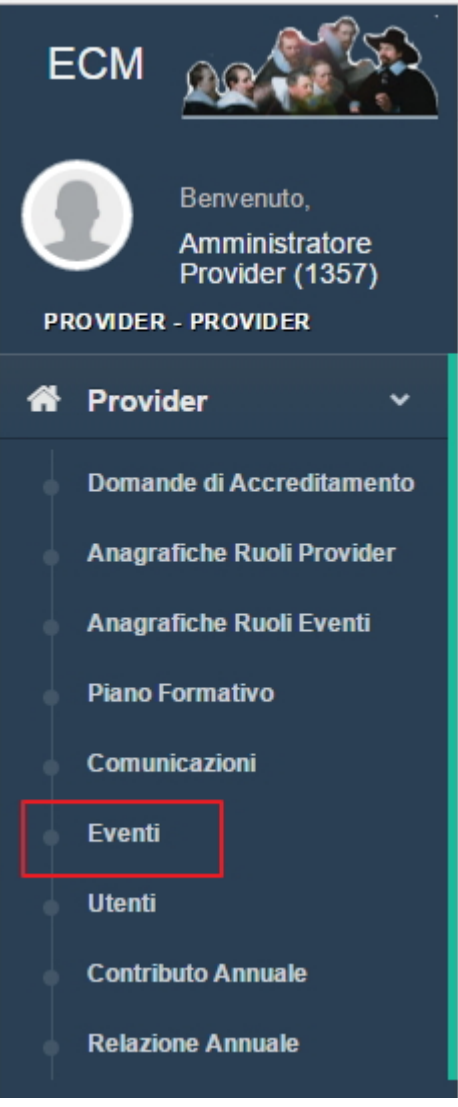

In questa sezione viene visualizzata una lista di tutti gli eventi inseriti e il loro stato.

| Lista degli Eve                | enti del F        | Provider   | Fondazione Acquacheta            |      |                       |                    |                          |                     |              | Indietro Cer                      | ca Crea e                   | vento extra PFA             | Crea Eventi    | o da PFA Crea Riedizione |
|--------------------------------|-------------------|------------|----------------------------------|------|-----------------------|--------------------|--------------------------|---------------------|--------------|-----------------------------------|-----------------------------|-----------------------------|----------------|--------------------------|
| Show 10 🗸                      | Show 10 v entries |            |                                  |      |                       |                    |                          |                     |              |                                   |                             |                             |                |                          |
| Lî<br>Codice<br>Identificativo | lî<br>Ed.         | lî<br>Tipo | 11<br>Titolo                     | Sede | .↓†<br>Data<br>inizio | ↓1<br>Data<br>fine | L†<br>Stato              | ↓†<br>Num.<br>Part. | 11<br>Durata | Data Jî<br>Scadenza<br>Rendiconto | ↓†<br>Crediti<br>Attribuiti | L†<br>Crediti<br>confermati | l↑<br>Versione | Azioni                   |
| 193-200342                     | 1                 | RES        | Titolo Test ProvB 19.01.2018 RES | sede | 10/01/2018            | 12/01/2018         | Accreditato<br>Da pagare | 98                  | 11:40        | 30/05/2018                        | 15.6                        | ~                           | 2              | / ( )                    |
| 193-200341                     | 1                 | FAD        | Titolo Test ProvB 19.01.2018 FAD |      | 02/01/2018            | 16/01/2018         | Cancellato<br>Cancellato | 20                  | 20:00        | 22/01/2018                        | 30.0                        | ~                           | 2              |                          |
| 193-200338                     | 1                 | RES        | L'APPROCCIO CON IL PAZIENTE      | sede | 05/04/2018            | 05/04/2018         | Accreditato<br>Da pagare | 75                  | 08:00        | 04/07/2018                        | 10.4                        | ~                           | 2              | / 🤇 🗈 🗉                  |
| 193-200381                     | 1                 | RES        | Titolo test controllo docenti    | sede | 25/04/2018            | 25/04/2018         | Accreditato<br>Da pagare | 201                 | 09:00        | 24/07/2018                        | 2.7                         | ~                           | 2              | ≠ € 🖹 🗯                  |
| 193-200383                     | 1                 | RES        | Titolo test 28.03.2018           | sede | 18/05/2018            | 18/05/2018         | Accreditato<br>Da pagare | 25                  | 04:00        | 16/08/2018                        | 8.0                         | ×                           | 2              | / 🤇 🗈 😐                  |
| 193-200383-2                   | 2                 | RES        | Titolo test 28.03.2018           | sede | 21/05/2018            | 21/05/2018         | Accreditato<br>Da pagare | 25                  | 04:00        | 19/08/2018                        | 8.0                         | ×                           | 2              | ✓ € <                    |

Cliccando sul tasto Crea Evento extra PFA, il Provider accede alla maschera di inserimento di un nuovo evento. Come prima operazione, il Provider deve selezionare la tipologia di evento che desidera inserire, selezionando in questo caso Formazione a distanza e cliccando su ok.

| Scelta della Procedura Formativa dell'Evento da inserire                                                 | ×         |
|----------------------------------------------------------------------------------------------------|-----------|
| <ul> <li>Formazione a distanza</li> <li>Formazione sul campo</li> <li>Formazione residenziale</li> </ul> |           |
|                                                                                                    | Chiudi Ok |

La maschera di registrazione dell'evento di formazione a distanza è formata da 3 differenti sezioni. I campi contrassegnati da un asterisco sono obbligatori.

### Sezione 1

Nella sezione 1 il Provider visualizza le seguenti informazioni, che sono inserite automaticamente dal sistema e non sono modificabili:

- Denominazione Legale del Provider
- Id del Provider
- Tipologia evento

| Creazione Nuov                | vo Evento FAI | D                                                  | Indietro Menù Azioni -                                                                                                    |
|-------------------------------|---------------|----------------------------------------------------|----------------------------------------------------------------------------------------------------|
| Sezione 1 Sezione 2 Sezione 3 |               |                                                    |                                                                                                    |
|                               | 1             | Denominazione Legale del Provider                  | Azienda Mondo                                                                                                    |
|                               | 2             | ld del Provider                                    | 253                                                                                                    |
|                               | 3             | Tipologia dell'offerta formativa                   | FAD                                                                                                    |
|                               | 4             | Destinatari dell'evento *                          | Personale dipendente Personale convenzionato Altro personale                                                                                                    |
|                               | 5             | L'evento formativo prevede i seguenti contenuti? * | Alimentazione della prima infanzia     Medicine non convenzionali     Evento in materia di Radioprotezione del paziente ex art. 162 del d.lgs 101 del 2020     Teleriabilitazione     Gestione della terapia antitrombotica     Altro |
|                               | 6             | Titolo *                                           | 3000 caratteri rimanenti                                                                                                    |

I seguenti campi devono essere compilati dal Provider con le informazioni richieste:

- Destinatari dell'evento: è un campo a scelta multipla, fra le opzioni proposte (Personale dipendente, Personale convenzionato, Altro personale)
- L'evento formativo prevede i seguenti contenuti?: è un campo a scelta singola fra le opzioni proposte (Alimentazione della prima infanzia, Medicine non convenzionali, Altro)

Nel caso in cui siano selezionate le voci Alimentazione della prima infanzia o Medicine non convenzionali l'inserimento dell'evento sarà segnalato alla Segreteria ECM; nel caso in cui, a partire dalla versione 3.0 dell'applicatvio, il Provider scelga la voce Altro, l'applicativo consentira di visualizzare un nuovo campo in cui scegliere la Tematica Speciale di interesse Nazionale o Regionale. Se non prevista per l'evento, potrà essere selezionata la voce L'evento non riguarda una tematica speciale.

×

| 5 L'evento formativo prevede<br>C           | i seguenti<br>ontenuti? *  | <ul> <li>Alimentazione della prima infanzia</li> <li>Medicine non convenzionali</li> </ul>                                       |
|---------------------------------------------|----------------------------|----------------------------------------------------------------------------------------------------|
|                                             | -                          | · O Altro                                                                                                    |
| Tematica Speciale d<br>Nazionale o F        | i interesse<br>Regionale * | Seleziona una tematica •                                                                                                    |
|                                             |                            | L'evento non riguarda una tematica speciale                                                                                      |
| 6                                           | Titolo *                   | Tematiche Speciali di interesse Nazionale                                                                                        |
|                                             |                            | Fertilità                                                                                                    |
|                                             |                            | Vaccini e strategie vaccinali                                                                                                    |
|                                             |                            | Responsabilità professionale                                                                                                    |
| Informazioni relative alla Sede dell'Evento |                            | Gestione delle situazioni che generano violenza nei confronti<br>dell'operatore sanitario                                        |
| 7                                           | Provincia *                | Antimicrobico-resistenza                                                                                                    |
| 0                                           | Comuno *                   | Tematiche Speciali di interesse Regionale                                                                                        |
| 8                                           | comune "                   | Modelli innovativi di presa in carico e governo dell'assistenza                                                                  |
| 9                                           | Indirizzo *                | Outcome clinico assistenziali e/o organizzativi                                                                                  |
| 10                                          | Luogo *                    | Elementi di innovazione nel governo e nelle politiche del personale<br>(con particolare attenzione all'age diversity management) |

- Titolo: campo testuale libero
- Data di inizio: selezione da calendario
- Data di fine: selezione da calendario

| 7  | Data inizio *                                                         |                 |          |             |          |             |         |         | 1 |   |
|----|-----------------------------------------------------------------------|-----------------|----------|-------------|----------|-------------|---------|---------|---|---|
| 8  | Data fine *                                                           | <b>e</b><br>Dom | Lun      | Nove<br>Mar | mbre Mer | 2016<br>Gio | Ven     | → Sab   | i |   |
| 9  | Obiettivo strategico Nazionale / Aree<br>di acquisizione competenze * | 30<br>6         | 31<br>7  | 1<br>8      | 2<br>9   | 3<br>10     | 4<br>11 | 5<br>12 | • | 0 |
| 10 | Obiettivo strategico Regionale *                                      | 13              | 14       | 15          | 16       | 17          | 18      | 19      | • |   |
| 11 | Professioni *                                                         | 20<br>27        | 21<br>28 | 22<br>29    | 23<br>30 | 24<br>1     | 25<br>2 | 26<br>3 | • |   |
|    | Discipline *                                                          | 4               | 5        | 6           | 7        | 8           | 9       | 10      | - |   |

Le date devono essere selezionate dal calendario che si apre posizionandosi nel campo date. Data di inizio e data di fine sono obbligatorie, il Sistema effettua un controllo sull'inserimento:

- Per i Provider del Gruppo A: Non è possibile inserire un Evento entro 15 giorni dalla data del suo inizio
- Per i Provider del Gruppo B: Non è possibile inserire un Evento entro 30 giorni dalla data del suo inizio
  - Obiettivo strategico Nazionale/Aree di acquisizione competenze: selezione del valore da tendina

Nel caso sia stato selezionato il valore Altro e una Tematica Speciale di interesse Nazionale o Regionale, la scelta sull'obiettivo strategico Nazionale sarà limitata alle opzioni disponibili, ovvero agli obiettivi collegati alla Tematica speciale selezionata.

Obiettivo strategico Regionale: selezione del valore da tendina

Per registrarli è necessario porsi sui valori del campo, scorrere la tendina che viene visualizzata e selezionare l'obiettivo di proprio interesse fra quelli proposti.

| Obiettivo strategico Nazionale / Aree<br>di acquisizione competenze * | 9  |
|-----------------------------------------------------------------------|----|
| Obiettivo strategico Regionale *                                      | 10 |
| Professioni *                                                         | 11 |
| Discipline *                                                          |    |
| Numero partecipanti *                                                 | 12 |
| Tipologia dell'evento *                                               | 13 |
| Responsabili scientifici *                                            | 14 |

### Innovazione tecnologicca: valutazione. miglioramento dei -

0

| Appropriatezza delle prestazioni sanitarie in conformità a                                                | Ŧ |
|----------------------------------------------------------------------------------------------------|---|
| Non rientra in uno degli obiettivi regionali                                                              |   |
| Appropriatezza delle prestazioni sanitarie in conformità ai<br>LEA                                        |   |
| Governo clinico, qualità e sicurezza del paziente                                                         |   |
| Adozione di linee guida basate sull'evidenza, qualità dei<br>sistemi e dei processi clinico assistenziali |   |
| Umanizzazione delle cure/relazione/comunicazione                                                          | l |
| Cure palliative e terapia del dolore                                                                      | l |
| Prevenzione e presa in carico della persona affetta da<br>cronicitâ                                       |   |

#### • Professioni: selezione del valore da tendina

• Discipline: selezione del valore da tendina

| 9  | Obiettivo strategico<br>di acquisizi | o Nazionale / Are<br>one competenze | e<br>* | Innovazione tecnologicca: valu                                                                                             | 0                                                      |  |
|----|--------------------------------------|-------------------------------------|--------|----------------------------------------------------------------------------------------------------|--------------------------------------------------------|--|
| 10 | Obiettivo strat                      | egico Regionale                     | *      | Appropriatezza delle prestazio                                                                                             |                                                        |  |
| 11 |                                      | Professioni                         | *      | 3 selezionate                                                                                                    |                                                        |  |
|    | Discipline *                         |                                     |        | Biologo                                                                                                    | •                                                      |  |
| 12 | Numero partecipanti *                |                                     |        | Seleziona tutti                                                                                                    | Deseleziona tutti                                      |  |
| 13 | Tipologia dell'evento *              |                                     |        | <b>Farmacista</b><br>Farmacia ospedaliera<br>Farmacia territoriale                                                         |                                                        |  |
|    | Roopon                               |                                     |        | Veterinario                                                                                                    |                                                        |  |
|    | Cognome Nome                         |                                     | CF     | lgiene degli allevamenti e delle p<br>Igiene prod., trasf., commercial., o<br>origine animale e derivati<br>Sanità animale | rroduzioni zootecniche<br>conserv. E tras. Alimenti di |  |

Per selezionare le professioni è necessario posizionarsi sul campo, e selezionare le professioni desiderate. Sulle professioni selezionate sono inseriti dei flag di spunta. Tramite i tasti Seleziona tutti/Deseleziona tutti è possibile selezionare o deselezionare tutte le professioni.

Per selezionare le discipline è necessario posizionarsi sul campo, e selezionare le discipline desiderate. Vengono visualizzate esclusivamente le discipline collegate alle professioni precedentemente selezionate. Sulle discipline selezionate sono inseriti dei flag di spunta. Tramite i tasti Seleziona tutti/Deseleziona tutti è possibile selezionare o deselezionare tutte le discipline.

• Numero partecipanti: campo libero

12

Numero partecipanti \*

12

• Tipologia dell'evento: selezione del valore da tendina

| 3       | Tipologia dell'evento *    |      | Seleziona una tipologia                                                                                                    |  |  |  |
|---------|----------------------------|------|----------------------------------------------------------------------------------------------------|--|--|--|
| ł       | Responsabili scientifici * |      | Percorso formativo per l'apprendimento individuale senza<br>attività on-line<br>Percorso formativo per l'apprendimento individuale con attività |  |  |  |
|         |                            |      | on-line<br>Eventi seminariali in rete (videoconferenze in modalità<br>sincrona)                                                                 |  |  |  |
| Cognome |                            | Nome | Percorsi formativi per l'apprendimento in contesto sociale (con<br>attività di apprendimento collaborativo)                                     |  |  |  |

• Docente/Tutor: selezione da anagrafiche già inserite o inserimento di nuova anagrafica

| 14 | Responsabili scientifici * |      |    |       |                    |                  |                  |          |          |     |
|----|----------------------------|------|----|-------|--------------------|------------------|------------------|----------|----------|-----|
|    | Cognome                    | Nome |    | CF    | Qualifica          | Curriculum vitae |                  | Stato CV |          | ۹ 🕂 |
| 15 | 15 Docente / Tutor *       |      |    |       |                    |                  |                  |          |          |     |
|    | Cognome                    | Nome | CF | Ruolo | Titolare/Sostituto |                  | Curriculum vitae |          | Stato CV | ۹ + |

Per selezionare una anagrafica già inserita è necessario cliccare sul tasto blu a forma di lente. Vengono proposte le anagrafiche già inserite nel sistema. Può essere effettuata una ricerca su qualsiasi campo registrato digitando la parola ricercata o parte di essa nel campo search. Cliccando su seleziona viene selezionata l'anagrafica da inserire nel ruolo registrato.Le anagrafiche possono essere ordinate in ordine alfabetico cliccando sulle frecce poste sull'intestazione di ogni singolo campo.

| Cerca persona    |              |            | ×                                     |  |
|------------------|--------------|------------|---------------------------------------|--|
|                  |              | Search:    |                                       |  |
| Codice Fiscale   | Nome 11      | Cognome 11 |                                       |  |
| BDNFNC57T15H620T | FRANCESCO    | BEDENDO    | Seleziona                             |  |
| BNNNTN51H06F994H | ANTONIO      | BONONI     | Seleziona                             |  |
| BRGLSE63T57C004V | ELISA        | BRAGGION   | Seleziona                             |  |
| BRGPLA84M49G284P | PAOLA        | BRAGAGNOLO | Seleziona                             |  |
| BRNMTR61H52A703R | Maria Teresa | Bernardi   | Seleziona                             |  |
|                  |              |            | · · · · · · · · · · · · · · · · · · · |  |
|                  |              |            | Chiudi                                |  |

Per registrare una nuova anagrafica è necessario cliccare sul + verde. Viene aperta la maschera di registrazione di una anagrafica che contiene i seguenti campi:

Responsabili scientifici

- Cognome: campo testuale libero
- Nome: campo testuale libero
- Codice Fiscale: campo testuale, controllo sul corretto formato del codice fiscale inserito
- Straniero: flag, permette di disabilitare il controllo sul corretto formato del codice fiscale inserito
- Qualifica: campo testuale libero
- Curriculum vitae: file da allegare, deve essere selezionato tramite apposito tasto Scegli.

×

| Inserisci Persona  |                                     | ×      |
|--------------------|-------------------------------------|--------|
| Cognome *          | Mario                               | ]      |
| Nome *             | Rossi                               | ]      |
| Codice Fiscale *   | AAAAAA11A11A111A                    |        |
| Straniero *        |                                     |        |
| Qualifica *        | Qualifica                           |        |
| Curriculum vitae * | Scegli file Nessun file selezionato |        |
|                    |                                     | Chiudi |

### Docente/Tutor

- Cognome: campo testuale libero
- Nome: campo testuale libero
- Codice Fiscale: campo testuale, controllo sul corretto formato del codice fiscale inserito
- Straniero: flag, permette di disabilitare il controllo sul corretto formato del codice fiscale inserito
- Ruolo: selezione da tendina
- Titolare/Sostituto: selezione di uno dei due valori
- Curriculum vitae: file da allegare, deve essere selezionato tramite apposito tasto Scegli.

| Inserisci Persona    |                                                                 | ×            |
|----------------------|-----------------------------------------------------------------|--------------|
| Cognome *            | Luconi                                                          |              |
| Nome *               | Elisa                                                           |              |
| Codice Fiscale *     | LCNLSE56H66J890L                                                |              |
| Straniero *          |                                                                 |              |
| Ruolo *              | Seleziona un ruolo 🗸                                            |              |
| Titolare/Sostituto * | O Titolare O Sostituto                                          |              |
| Curriculum vitae *   | Scegli file Tracciato record<br>consuntivo ECM<br>ver. 1.16.pdf |              |
|                      |                                                                 | Chiudi Invia |

Per salvare i dati inseriti è necessario cliccare sul tasto invia. In questo modo l'anagrafica viene salvata nel sistema, e potrà essere richiamata tramite la funzione sopra descritta.

I file allegati devono essere obbligatoriamente firmati digitalmente, il sistema effettua un controllo sul certificato di firma utilizzato, che deve corrispondere con quello del Legale Rappresentante o in alternativa con quello del Delegato del Legale Rappresentante. Selezionando una anagrafica eventualmente già selezionata è possibile eliminare il CV e sostituirlo con un altro con l'apposito tasto.

| Inserisci Persona  |                                  | ×            |
|--------------------|----------------------------------|--------------|
| Cognome *          | Rossi                            |              |
| Nome *             | Mariella                         |              |
| Codice Fiscale *   | LCNLSE45G55H609L                 |              |
| Straniero          |                                  |              |
| Qualifica *        | Qualifica                        |              |
| Curriculum vitae * | Scegli file PROVA.pdf.signed.pdf |              |
|                    |                                  |              |
|                    |                                  | Chiudi Invia |

Una volta registrata l'anagrafica, la stessa viene visualizzata in formato tabellare. E' possibile eliminarla o modificarla con gli appositi tasti.

| 14 |               |          | Responsabili scientifici * |           |                      |               |          |
|----|---------------|----------|----------------------------|-----------|----------------------|---------------|----------|
|    | Cognome       | Nome     | CF                         | Qualifica | Curriculum vitae     | Stato CV      | ۹ +      |
|    | Deeel         | Marialla |                            | qualifica | DDOVA off signed off | CV Assistants | Modifica |
|    | Rossi Manelia | wanella  | LUNESE45G55H609L           | quaimca   | PROVA.pdi.signed.pdi | CV Aggiornato | Elimina  |
| 15 |               |          | Docente / Tutor *          |           |                      |               |          |
| 15 |               |          |                            |           |                      |               |          |

| Cognome | Nome                     | CF      | Ruolo                                                 | Titolare/Sostituto   | Curriculum vitae                  | Stato CV | ۹ + |
|---------|--------------------------|---------|-------------------------------------------------------|----------------------|-----------------------------------|----------|-----|
| Passi   | Mariella                 |         | NI SE4555545001 DOCENTE conducto DOCING all strend of | PPOVA off signed off | ROVA.pdf.signed.pdf CV Aggiornato | Modifica |     |
| Rossi   | Manella LCNLSE45G55H609L | DOCENTE | sostituto                                             | PROVA.pdi.signed.pdi |                                   | Elimina  |     |

Per selezionarne o aggiungerle altre utilizzare i tasti del + verde o della lente. Su ogni anagrafica viene visualizzata l'informazione relativa alla data di aggiornamento del Curriculum Vitae: se il file caricato è più vecchio di un anno nell'applicativo viene indicato che non è aggiornato. L'utente può decidere se procedere ad aggiornarlo o se mantenere il Curriculum Vitae esistente. Per i Responsabili Scientifici il numero massimo inseribile è di 3 anagrafiche, 1 è obbligatoria. Per il ruolo Docente/Tutor è obbligatorio l'inserimento di almeno 1 anagrafica, il numero massimo non ha vincoli.

- Razionale: campo testuale libero
- Risultati attesi: campo testuale libero

| Programma attività formativa |                    |                    |
|------------------------------|--------------------|--------------------|
| 21                           | Razionale *        | Ruolo              |
| 22                           | Risultati attesi * |                    |
|                              |                    | risultati attesi 1 |
|                              |                    | risultati attesi 2 |
|                              |                    | +                  |

Per aggiungere risultati attesi è necessario cliccare sul tasto +, che assolve le funzioni di salvataggio del risultato atteso (che sarà utilizzato nella compilazione della sezione 2) e la funzione di ulteriore aggiunta di altri risultati attesi. Per modificare il risultato atteso è necessario posizionarsi nello stesso e modificare il testo, per eliminarlo è necessario cliccare sul meno rosso. Con la freccia

1

×

verde è possibile andare automaticamente all'inizio della pagina di registrazione.

# Sezione 2

La sezione 2 prevede la registrazione delle attività.

| Sezione 1 Sezione 2 Sezione 3 |                    |                                   |                     |                       |              |   |
|-------------------------------|--------------------|-----------------------------------|---------------------|-----------------------|--------------|---|
| Dettaglio Attività            | Dettaglio Attività |                                   |                     |                       |              |   |
| Argomento                     | Docente / Tutor    | Risultato Atteso                  | Obiettivi formativi | Metodologia Didattica | Ore Attività | + |
|                               |                    |                                   |                     |                       |              |   |
| 26                            | Broch              | ure dell'evento Scegli file Nessu | un file selezionato |                       |              |   |

La registrazione di una attività comporta l'inserimento dei seguenti dati:

- Argomento: campo testuale libero
- Docente: selezione da tendina. I valori della tendina sono relativi ai valori registrati nella sezione 1 campo Docenti/Tutor.La selezione può essere multipla (il valore risulta selezionato quando compare la spunta sullo stesso), possono essere utilizzati i tasti Seleziona tutti/Deseleziona tutti per effettuare selezioni multiple.
- Risultato Atteso: selezione da tendina.I valori della tendina sono relativi ai valori registrati nella sezione 1 campo Risultati Attesi
- Obiettivo Formativo: selezione da tendina.
- Metodologia Didattica: selezione da tendina. I valori proposti dipendono dal tipo di obiettivo formativo selezionato.
- Durata/Impegno studio: campo numerico (ore.minuti)

| Inserisci Attività        |                                                           | ×         |
|---------------------------|-----------------------------------------------------------|-----------|
| Argomento *               | Argomento                                                 |           |
| Docente *                 | Luconi 👻                                                  |           |
| Risultato Atteso *        | risultati attesi 1 🔹                                      |           |
| Obiettivo Formativo *     | Acquisire conoscenze teoriche e/o pratiche                |           |
| Metodologia Didattica *   | Lettura e studio di testi scritti digitali (dispense, s 🕶 |           |
| Durata / Impegno studio * | 12.0                                                      |           |
|                           | Chie                                                      | udi Invia |

Per salvare l'attività è necessario cliccare sul tasto invia. Una volta registrata l'attività, viene visualizzata in formato tabellare con le indicazioni inserite. E'possibile modificare o eliminare l'attività con gli appositi tasti.

| lodifica Ever | nto FAD                                                                  |                     |                               |                                                             | Indie           | etro Menù Azioni 🗸 |
|---------------|--------------------------------------------------------------------------|---------------------|-------------------------------|-------------------------------------------------------------|-----------------|--------------------|
| Sezione 1     | Sezi                                                                     | one 2 S             | Sezione 3                     |                                                             |                 |                    |
| Dettaglio A   | Dettaglio Attività                                                       |                     |                               |                                                             |                 |                    |
| Argomento     | Docente                                                                  | Risultato<br>Atteso | Obiettivi formativi           | Metodologia Didattica                                       | Ore<br>Attività | +                  |
|               | a Luconi risultati Acquisire conoscenze teorici<br>attesi 1 e/o pratiche |                     | Acquisire conoscenze teoriche | Lettura e studio di testi scritti digitali (dispense, slide | 42.0            | Modifica           |
| d             |                                                                          |                     | e/o pratiche                  | interattive, ipertesti)                                     |                 | Elimina            |

Per aggiungere altre attività, si può procedere utilizzando il tasto + verde.

Ogni programma deve essere compilato con almeno una attività.

• Brochure dell'evento: campo allegato, da caricare con l'apposito tasto scegli.

| 26 | Brochure dell'evento | Scegli file | Nessun file selezionato |
|----|----------------------|-------------|-------------------------|
|    |                      |             |                         |

# Sezione 3

• Verifica Apprendimento partecipanti: campo di selezione multipla fra i valori proposti. Ogni valore selezionato permette di selezionare un sotto-valore a scelta singola

| 27 | Verifica Apprendimento partecipanti | ✓ Questionario (test)                                           |
|----|-------------------------------------|-----------------------------------------------------------------|
|    | *                                   | O Svolto in presenza                                            |
|    |                                     | Eseguito on line                                                |
|    |                                     | Trasmesso via PEC                                               |
|    |                                     | Trasmesso via posta ordinaria                                   |
|    |                                     | Same orale                                                      |
|    |                                     | O Svolto in presenza                                            |
|    |                                     | Eseguito on line                                                |
|    |                                     | Same pratico                                                    |
|    |                                     | O Svolto in presenza                                            |
|    |                                     | ✓ Prova scritta (comprende anche il project work, l'elaborato e |
|    |                                     | le domande aperte)                                              |
|    |                                     | O Svolto in presenza                                            |
|    |                                     | Eseguito on line                                                |
|    |                                     | Trasmesso via PEC                                               |
|    |                                     | <ul> <li>Trasmesso via posta ordinaria</li> </ul>               |
|    |                                     |                                                                 |

- Durata: calcolata in automatico dal sistema secondo quanto inserito nelle attività (somma delle attività)
- Obiettivi formativi: inserito in automatico dal sistema in base a quanto inserito nella sezione 2
- Metodologie Didattiche: inserito in automatico dal sistema, riporta quando inserito nella sezione 2, indicando il totale delle ore in base a quanto inserito nelle attività

| 28 | Durata                                                                    | 12.0                                       |                      |
|----|---------------------------------------------------------------------------|--------------------------------------------|----------------------|
| 29 | Obiettivi formativi                                                       | Acquisire conoscenze teoriche e/o pratiche |                      |
| 30 | Metodologie Didattiche                                                    |                                            |                      |
|    | Metodologia Didattica                                                     |                                            | Totale ore           |
|    | Lettura e studio di testi scritti digitali (dis                           | pense, slide interattive, ipertesti)       | 12.0 h               |
|    | Metodologia Didattica<br>Lettura e studio di testi scritti digitali (disp | pense, slide interattive, ipertesti)       | Totale ore<br>12.0 h |

- FAD con supporto disciplinare svolto da esperto (Docente o tutor): scelta fra si/no
- Crediti ECM proposti dal sistema: crediti calcolati automaticamente dal sistema secondo i parametri inseriti
- Conferma crediti proposti dal sistema: flag di conferma dei crediti calcolati automaticamente dal sistema
- Crediti ECM attribuiti dal Provider: crediti inseriti manualmente dal Provider nel caso in cui non confermi i crediti calcolati automaticamente

×

| × |    |                                                                     |                                         |  |
|---|----|---------------------------------------------------------------------|-----------------------------------------|--|
|   | 31 | FAD con supporto disciplinare svolto da esperto (Docente o tutor) * | Sì<br>No                                |  |
|   | 32 | Crediti ECM proposti dal sistema *                                  | 18.0                                    |  |
|   |    |                                                                     | ✔ Conferma crediti proposti dal sistema |  |
|   | 33 | Crediti ECM attribuiti dal Provider *                               |                                         |  |
|   |    |                                                                     |                                         |  |

• Responsabile segreteria organizzativa: selezione o inserimento di anagrafica

La selezione viene effettuata tramite l'apposito tasto a forma di lente, per l'inserimento di una nuova anagrafica è necessario cliccare sul tasto + verde. Nelle anagrafiche già inserite è possibile ricercare tramite il tasto Search.

| 34 | Responsabile segreteria organizzativa * |      |    |        |          |           |     |
|----|-----------------------------------------|------|----|--------|----------|-----------|-----|
|    | Cognome                                 | Nome | CF | E-mail | Telefono | Cellulare | Q + |

I dati da inserire per il Responsabile della Segreteria Organizzativa sono i seguenti:

- Cognome
- Nome
- Codice Fiscale
- E-mail
- Telefono
- Cellulare

| Inserisci Persona | ×            |
|-------------------|--------------|
| Cognome *         |              |
| Nome *            |              |
| Codice Fiscale *  |              |
| E-mail *          |              |
| Telefono *        |              |
| Cellulare *       |              |
|                   |              |
|                   | Chiudi Invia |

Per salvare cliccare su invia, per annullare su chiudi. Per modificare l'anagrafica inserita è possibile utilizzare i tasti di modifica; per eliminarla è possibile utilizzare il tasto elimina.

| 34 | F       | Responsabile se | greteria organizzativa * |             |          |           |          |  |
|----|---------|-----------------|--------------------------|-------------|----------|-----------|----------|--|
|    | Cognome | Nome            | CF                       | E-mail      | Telefono | Cellulare | ۹ +      |  |
|    | Passi   | Marika          |                          |             | 45245    | 524524    | Modifica |  |
|    | RUSSI   | Manka           | EGNESE450551100TE        | ELUC@3DI.11 | 40040    | 554554    | Elimina  |  |

- Tipo materiale durevole rilasciato ai partecipanti: campo testuale libero
- Quota di partecipazione: campo numerico

| 35 | Tipo materiale durevole rilasciato ai<br>partecipanti |        |
|----|-------------------------------------------------------|--------|
| 36 | Quota di partecipazione *                             | 134.00 |

- Dotazione hardware e software necessaria all'utente per svolgere l'evento: file allegato
- Accesso piattaforma FAD (User Id, Login, Password, Url): campi testuali

Il file da allegare può essere caricato tramite il file scegli. I dati relativi all'accesso alla piattaforma FAD- Campo Url devono essere inseriti in questo formato http://miosito.com oppure https://miosito.com.

| 37 | Dotazione hardware e software<br>necessaria all'utente per svolgere<br>l'evento | Scegli file dpr445_2000.pdf |
|----|---------------------------------------------------------------------------------|-----------------------------|
| 38 | Accesso piattaforma FAD                                                         |                             |
|    | User Id *                                                                       | login                       |
|    | Password *                                                                      | password                    |
|    | URL *                                                                           | http://www.provider.it      |

Nel caso di tipologia "Percorso formativo per l'apprendimento individuale senza attività online" il campo è disabilitato.

• L'evento è sponsorizzato?: scelta fra si/no

Sponsor 1500,00 €

Se viene selezionato si, è possibile inserire il nome dello sponsor.

| 40   | L'evento è sponsorizzato? *                  | <ul> <li>Si</li> <li>No</li> <li>Il Provider dichiara che i contratti sono disponibili presso la propria sede</li> <li>si impegna ad allegarii entro 90 giorni dalla data di fine dell'evento al</li> </ul> |           |   |  |  |
|------|----------------------------------------------|----------------------------------------------------------------------------------------------------|-----------|---|--|--|
| Norr | ne sponsor e importo finanziario in € (es.15 | fine di procedere alla rendicontazione *                                                                                                    | Contratto | • |  |  |

Cliccando sul + verde, viene visualizzata la maschera per inserire il nome dello Sponsor e l'importo finanziario in euro o di risorse fornite. Per salvare è necessario cliccare su invia.

| Inserisci Sponsor                                                                 | ×      |
|-----------------------------------------------------------------------------------|--------|
| Nome sponsor e importo<br>finanziario in € (es.1500,00) o di<br>risorse fornite * |        |
|                                                                                   | Chiudi |

Lo Sponsor inserito viene visualizzato nell'interfaccia, è possibile eliminarlo utilizzando il tasto Elimina. Per inserire altri Sponsor è necessario cliccare sul + verde. L'allegato documentale relativo al contratto con lo Sponsor dovrà essere caricato dal Provider entro 90 giorni dalla data di fine dell'evento, il Provider accetta l'inserimento dei contratti tramite l'apposito flag. Nel caso in cui i contratti non siano inseriti, non sarà possibile procedere con la rendicontazione dell'evento.

×

Elimina

Nessun contratto

| 40 | L'evento è sponsorizzato? *                    | 💽 si                                                                               |  |  |  |  |
|----|------------------------------------------------|------------------------------------------------------------------------------------|--|--|--|--|
|    | O No                                           |                                                                                    |  |  |  |  |
|    |                                                | Il Provider dichiara che i contratti sono disponibili presso la propria sede       |  |  |  |  |
|    |                                                | e si impegna ad allegarli entro 90 giorni dalla data di fine dell'evento al        |  |  |  |  |
|    |                                                |                                                                                    |  |  |  |  |
|    |                                                | fine di procedere alla rendicontazione *                                           |  |  |  |  |
|    |                                                | fine di procedere alla rendicontazione *                                           |  |  |  |  |
|    | Nome sponsor e importo finanziario in € (es.15 | fine di procedere alla rendicontazione *<br>500,00) o di risorse fornite Contratto |  |  |  |  |

• L'evento è sponsorizzato da aziende che trattano alimenti per la prima infanzia?: Selezione tra Si/No

È possibile selezionare Sì, solo se al campo precedente L'evento è sponsorizzato? il Provider ha risposto Sì. Se la scelta è Sì viene richiesto:

• Autocertificazione di autorizzazione del Ministero della Salute

| L'evento è sponsorizzato da aziende che trattano alimenti            | O Si                                |
|----------------------------------------------------------------------|-------------------------------------|
| per la prima infanzia? *                                             | ○ No                                |
| Autocertificazione di autorizzazione del Ministero della<br>Salute * | Scegli file Nessun file selezionato |

Se la scelta è NO viene richiesto:

• Autocertificazione relativa all'assenza di partecipazione finanziaria di imprese interessate agli alimenti per la prima infanzia

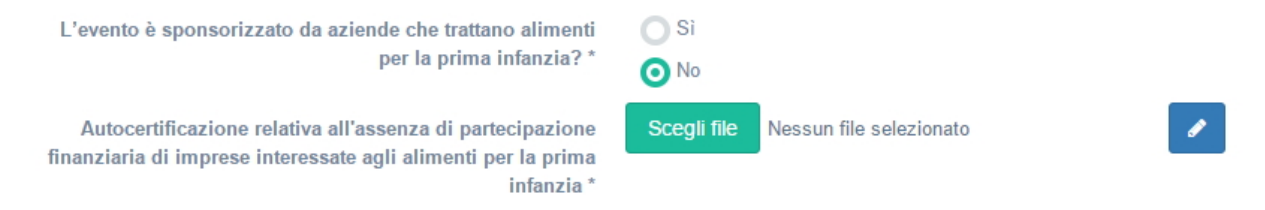

• Sono presenti forme di finanziamento?: scelta fra si/no

In caso di selezione del si:

Contratti o accordi di altre forme di finanziamento: allegato da caricare tramite il tasto Scegli.

| 42 | Sono presenti altre forme di<br>finanziamento? *         | O Sì        |              |                                 |
|----|----------------------------------------------------------|-------------|--------------|---------------------------------|
|    | Contratti o accordi di altre forme di<br>finanziamento * | Scegli file | 1,89.pdf.p7m | <ul> <li>✓</li> <li></li> </ul> |

In caso di selezione del no:

• Allegato autocertificazione assenza finanziamenti: allegato da caricare tramite il tasto Scegli. Obbligatorio solo per i Provider del gruppo B.

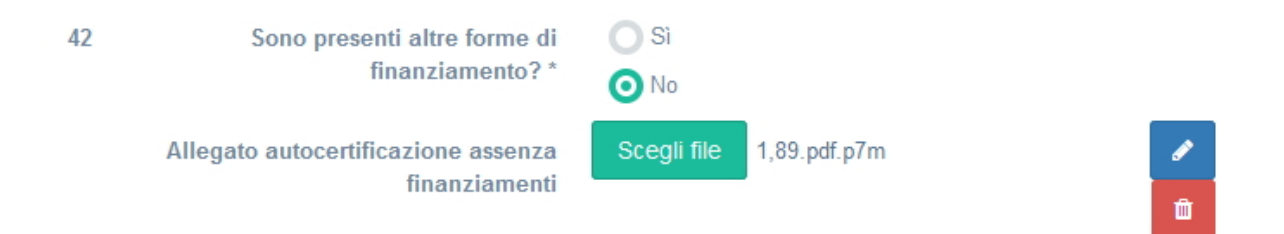

• L'evento si avvale di partner?: scelta si/no

| 43 | L'evento si avvale di partner? * | Si<br>No |              | 0       |
|----|----------------------------------|----------|--------------|---------|
|    | Nome del partner                 |          | Contratto    | +       |
|    | Partner                          |          | 1,89.pdf.p7m | Elimina |

Nel caso in cui sia selezionato il valore si, è possibile inserire il nome del Partner e l'allegato documentale relativo al contratto stipulato. Per salvare è necessario cliccare su invia.

| Inserisci Partner                 |                                     | ×        |
|-----------------------------------|-------------------------------------|----------|
| Nome del partner *<br>Contratto * | Scegli file Nessun file selezionato |          |
|                                   | Chiud                               | li Invia |

Inserito il Partner, viene visualizzato in formato tabellare. Tramite il tasto elimina è possibile eliminare il Partner inserito.

| 43 | L'evento si avvale di partner? * | ◯ Sì | 0 |  |
|----|----------------------------------|------|---|--|
|    |                                  | ⊙ No |   |  |

- Dichiarazione di assenza di conflitto di interesse: file allegato, tramite apposito tasto Scegli.
- È prevista una procedura di verifica della qualità percepita: flag da spuntare
- Dichiaro ai sensi e per gli effetti del D.lgs. n. 196/2003, di essere in possesso del consenso scritto alla pubblicazione dei dati personali da parte dei soggetti: flag da spuntare

| 44 | Dichiarazione di assenza di conflitto di<br>interesse * | Scegli file 1,89.pdf.p7m                                                                                                    |
|----|---------------------------------------------------------|----------------------------------------------------------------------------------------------------|
| 45 |                                                         | ✔ È prevista una procedura di verifica della qualità percepita *                                                                                                    |
| 46 |                                                         | Dichiaro ai sensi e per gli effetti del D.lgs. n. 196/2003, di essere in<br>possesso del consenso scritto alla pubblicazione dei dati personali da<br>parte dei soggetti * |

Dove disponibile, è possibile scaricare un modello di esempio per il file da allegare (modello di esempio). Terminata la registrazione dell'evento, il Provider può:

- Salvare l'evento in bozza
- Confermare l'evento (accreditarlo)

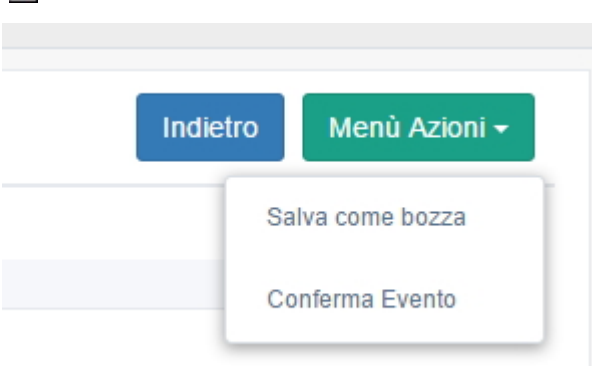

Il sistema avvisa l'utente del buon esito del salvataggio tramite apposito alert.

Nel caso di salvataggio in bozza, l'evento può essere modificato in tutte le sue parti. Nel caso di accreditamento dell'evento, l'evento potrà essere modificato esclusivamente secondo queste regole:

- Provider A: l'evento può essere inserito fino a 15 gg dalla sua data di inizio. Fino a 4 giorni dalla data di inizio: sono possibili tutte le modifiche, escluso l'anticipo della data di inizio. Dal 3° giorno precedente l'evento viene esclusa ogni modifica. Da queste scadenze sono esclusi i campi riferiti ai Docenti, che sono modificabili fino alla data di inizio dell'evento.

- Provider B: l'evento può essere inserito fino a 30 gg dalla sua data di inizio. Fino a 30 giorni dalla data di inizio: sono possibili tutte le modifiche. Fino a 10 giorni dalla data di inizio: sono possibili tutte le modifiche eccetto il campo 9 data di inizio. A 9 giorni dalla data di inizio l'evento non è più modificabile. Da queste scadenze sono esclusi i campi riferiti ai Docenti, che sono modificabili fino alla data di inizio dell'evento.

Secondo queste scadenze, cliccando sul tasto Modifica si entrerà in modifica dei campi secondo le scadenze sopra indicate. Terminato l'evento non è più possibile procedere ad effettuare modifiche sullo stesso.

Nella lista degli eventi, lo stato dell'evento viene riportato nei seguenti modi:

- Attesa di validazione: stato di bozza
- Accreditato: stato accreditato
- Cancellato: stato cancellato
- Trasmissione di un report XML: Stato rendicontato
- Evento svolto senza crediti ECM

| Stato                                                |
|------------------------------------------------------|
| Attesa di<br>validazione<br><b>Pagato</b>            |
| Accreditato<br>Pagato                                |
| Trasmissione<br>di un report<br>XML<br><b>Pagato</b> |
| Accreditato<br>Pagato                                |
| Cancellato<br>Cancellato                             |

### Accreditamento evento da Piano Formativo Annuale

Se il Provider desidera accreditare un evento inserito nel proprio Piano Formativo Annuale, è necessario dalla sezione Eventi, selezionare il pulsante Crea evento da PFA.

| Lista degli Eventi del Provider Fondazione Acquacheta |           |                    |              |      |                     | In        | dietro | Cerc  | a | Crea Ev             | vento C | rea E       | vento da PFA                  | Crea Riedizio |                             |                |
|-------------------------------------------------------|-----------|--------------------|--------------|------|---------------------|-----------|--------|-------|---|---------------------|---------|-------------|-------------------------------|---------------|-----------------------------|----------------|
| Show 10 🗸                                             | entries   |                    |              |      |                     |           |        |       |   |                     |         |             |                               |               |                             |                |
| Codice<br>Identificativo                              | ↓î<br>Ed. | <b>↓</b> ?<br>Tipo | ↓î<br>Titolo | Sede | ↓<br>Data<br>inizio | Data fine |        | Stato |   | ↓1<br>Num.<br>Part. | Du      | ↓î<br>urata | Data<br>Scadenza<br>Rendicont | 11<br>0       | ↓↑<br>Crediti<br>confermati | ↓↑<br>Versione |

Il Provider accede a una interfaccia nella quale può selezionare uno degli eventi formativi del Piano Annuale che desidera accreditare. Tramite il tasto search è possibile effettuare delle ricerche nell'interfaccia. Una volta che l'evento è stato accreditato, non compare più all'interno della lista degli eventi proposti.

| Scelta Evento del Piano Formativo da attuare |        |                         |                                                                  |                                                                    |           |  |  |  |
|----------------------------------------------|--------|-------------------------|------------------------------------------------------------------|--------------------------------------------------------------------|-----------|--|--|--|
|                                              |        |                         |                                                                  | Search:                                                            |           |  |  |  |
| Codice<br>dentificativo                      | Titolo | Tipologia<br>evento     | Obiettivo formativo Nazionale                                    | Obiettivo formativo Regionale                                      | Azioni    |  |  |  |
| 1076-1300                                    | TITOLO | Formazione<br>sul campo | Epidemiologia- prevenzione e<br>primozione della salute. (ob.10) | Appropriatezza delle prestazioni<br>sanitarie in conformità ai LEA | Accredita |  |  |  |

Cliccando su accredita, il Provider può inserire i dati relativi all'evento come descritto nel paragrafo precedente.

### Controlli

Il sistema effettua una serie di controlli sull'evento, che vengono visualizzati in fase di accreditamento dell'evento. Al momento del salvataggio vengono evidenziati nell'interfaccia i controlli che non sono stati rispettati in sede di inserimento, e l'utente può procedere alla loro modifica.

Solo quando tutti i controlli sono rispettati, l'evento può essere effettivamente accreditato nel sistema.

• Controllo su campo obbligatorio non inserito

| Sezione 1 | Sezione 2   | Sezione 3                                                                                |                                                                                                    |                    |
|-----------|-------------|------------------------------------------------------------------------------------------|----------------------------------------------------------------------------------------------------|--------------------|
|           | 1<br>2<br>3 | Denominazione Legale del Provider<br>Id del Provider<br>Tipologia dell'offerta formativa | Azienda Mondo<br>253<br>FAD                                                                                                    |                    |
|           | 4           | Destinatari dell'evento *                                                                | Personale dipendente Personale convenzionato Altro personale                                                                                                    | campo obbligatorio |
|           | 5           | L'evento formativo prevede i seguenti contenuti?*                                        | Alimentazione della prima infanzia     Medicine non convenzionali     Evento in materia di Radioprotezione del paziente ex art. 162 del d.lgs 101 del 2020     Teleriabilitazione     Gestione della terapia antitrombotica     Altro | campo obbligatorio |
|           | 6           | Titolo *                                                                                 | 3000 caratteri rimanenti                                                                                                    | campo obbligatorio |

×

| Cognome | Nome  | CF | Qualifica | Curriculum vitae                                 | Q +     |
|---------|-------|----|-----------|--------------------------------------------------|---------|
| Lucari  |       |    |           |                                                  |         |
| Lucon   | Liisa |    |           | Tracciato recuto consumivo E Cari ver. 1, 16 pul | Elimina |

#### Dettaglio Attività

| Alcuni c<br>sono sta | ampi delle a<br>ati inseriti co | attività segnate<br>orrettamente | e in rosso non                |                                                             |                 |          |
|----------------------|---------------------------------|----------------------------------|-------------------------------|-------------------------------------------------------------|-----------------|----------|
| Argomento            | Docente                         | Risultato<br>Atteso              | Obiettivi formativi           | Metodologia Didattica                                       | Ore<br>Attività | +        |
|                      |                                 |                                  | Acquisire conoscenze teoriche | Lettura e studio di testi scritti digitali (dispense, slide |                 | Modifica |
|                      |                                 | Luconi attesi 1 e/o pratiche     |                               |                                                             | 12.0            | Elimina  |

# • Controlli sulle date

| 7 | Data inizio * | 25/10/2016 | <b></b> | Non è possibile inserire<br>un Evento entro 15 giorni<br>(Provider A) / 30 giorni<br>(Provider B) dalla data<br>del suo inizio. |
|---|---------------|------------|---------|----------------------------------------------------------------------------------------------------|
| 8 | Data fine *   | 23/10/2016 | <b></b> | La data di fine non può<br>essere antecedente alla<br>data di inizio                                                            |

• La data di fine può non essere compresa nello stesso anno solare della data di inizio.

- L'evento non può avere una durata superiore a 365 giorni.
- Controllo sul numero massimo di responsabili scientifici

| 14 |         |          | Responsabili scientifici * |                                         |                      |                                    |     | l responsabili scientifici devono essere al massimo 3 |
|----|---------|----------|----------------------------|-----------------------------------------|----------------------|------------------------------------|-----|-------------------------------------------------------|
|    | Cognome | Nome     | CF                         | Qualifica                               | Curriculum vitae     | Stato CV                           | ۹ + |                                                       |
|    | Massimo | Mauro    | LCNLSE45G55H609L           | Qualifica                               | PROVA.pdf.signed.pdf | CV Aggiornato                      |     | Modifica                                              |
|    |         |          |                            |                                         |                      |                                    |     | Elimina                                               |
|    | Rossi   | Mario    | LVNLSE45G55J789L           | Qualifica PROVA.pdf.signed.pdf CV Aggio |                      | PROVA.pdf.signed.pdf CV Aggiornato |     | Modifica                                              |
|    |         |          |                            |                                         |                      |                                    |     | Elimina                                               |
|    | Rossi   | Mariella | LCNLSE45G55H609L           | Qualifica                               | PROVA.pdf.signed.pdf | CV Aggiornato                      |     | Modifica                                              |
|    |         |          |                            |                                         |                      |                                    |     | Elimina                                               |
|    | Blu     | Mauro    | 121212                     | Qualifica                               | PROVA.pdf.signed.pdf | CV Aggiornato                      |     | Modifica                                              |
|    |         |          |                            |                                         |                      |                                    |     | Elimina                                               |

• Controllo sui risultati attesi non utilizzati nella registrazione delle attività

| Programma attivită formativa |                    |                    |   |                                    |
|------------------------------|--------------------|--------------------|---|------------------------------------|
| 16                           | Razionale *        | Razionale          |   |                                    |
| 17                           | Risultati attesi * |                    |   |                                    |
|                              |                    | risultati attesi 1 | - |                                    |
|                              |                    | risultati attesi 2 | + | Risultato atteso non<br>utilizzato |

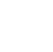

×

• Non corrispondenza certificato firma digitale

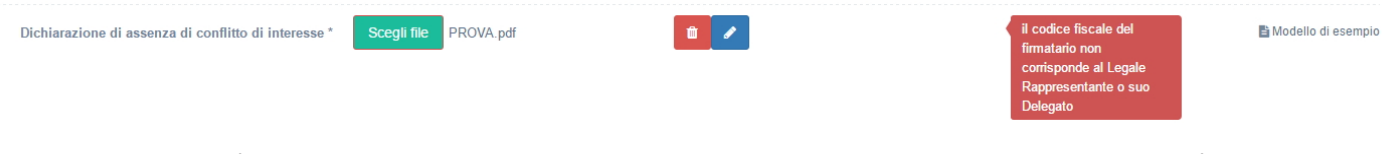

• L'evento non può essere sponsorizzato da aziende che trattano la prima infanzia, se l'evento stesso non è sponsorizzato

| 40 | L'evento è sponsorizzato? *                                                              | Sì           |                                                                                                    |
|----|------------------------------------------------------------------------------------------|--------------|----------------------------------------------------------------------------------------------------|
| 41 | L'evento è sponsorizzato da aziende<br>che trattano alimenti per la prima<br>infanzia? * | O Sì<br>○ No | La sponsorizzazione da<br>aziende che trattano<br>alimenti per la prima<br>infanzia è possibile solo<br>per eventi sponsorizzati |

• Non rispetto del limite massimo di crediti maturati pari a 50 per tutte le tipologie FAD.